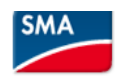

# 1/ Installer SMA360°App sur un smartphone

2/ Créer 1 compte sur https://www.sunnyportal.com/

3/ Confirmer l'adresse mail puis se connecter sur SMA360°

Comme l'application le propose, installer SMA Energy et se connecter dessus.

4/ Dans SMA360°, cliquer sur Scan code QR Scanner le QR code sur l'onduleur Définir le mot de passe utilisateur et installateur

5/ Connecter onduleur au réseau local soit en:

- scannant le QR code hors application, puis en se connectant à 192.168.12.3 dans un navigateur internet et en renseignant le nom du réseau local et la clé WPA

- WPS : tapoter fermement 2 fois au centre du capot de l'onduleur, la led bleue à droite se met à clignoter et il faut alors appuyer sur le bouton WPS du routeur pour l'appairage

- Avec un câble Ethernet, relier l'onduleur au réseau local

Quand la communication est établie, la led bleue est fixe.

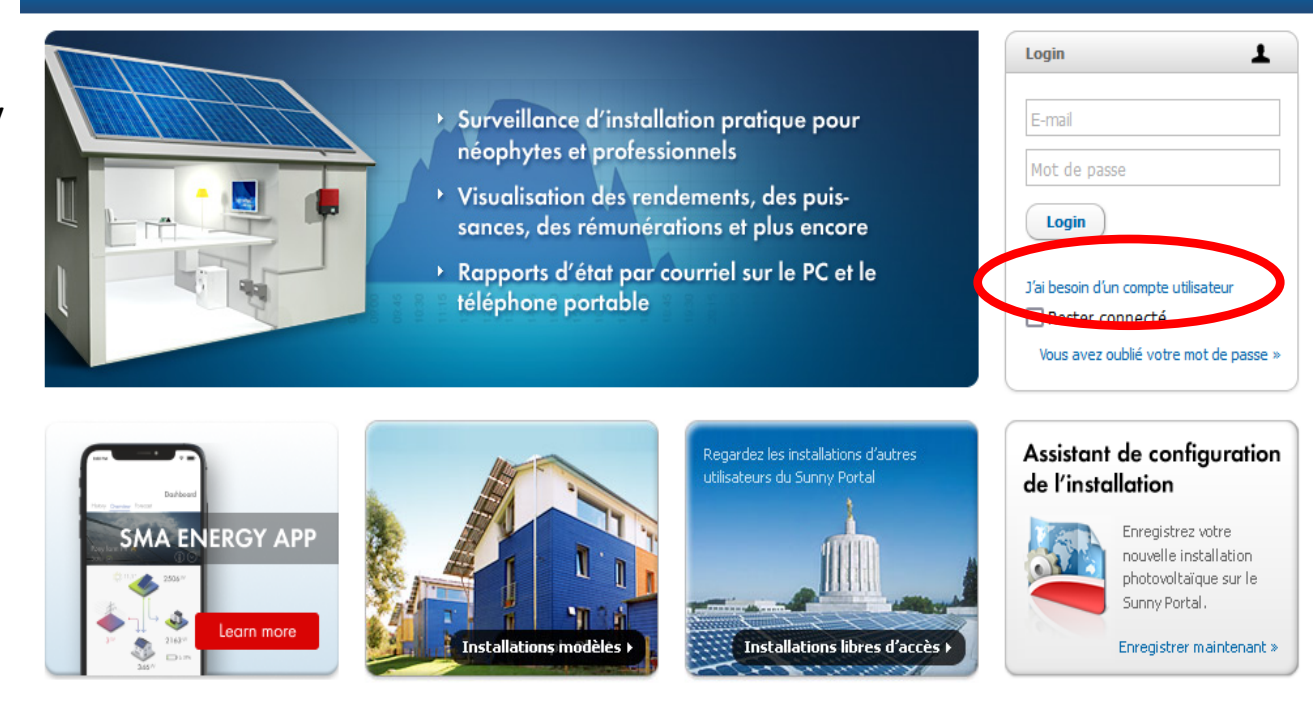

© 2023 SMA Solar Technology AG | Page d'accueil | Information | Manuels d'utilisation | FAQ | Conditions d'utilisation | Déclaration de protection des données | Mentions légales

A partir de maintenant on peut se connecter depuis n'importe quel support du réseau local sur l'adresse:

- 192.168.1.110 en wifi
- 192.168.1.160 en Ethernet

# 6/ Cliquer sur configuration avec assistant (après s'être authentifié)

| Configuration réseau                         |                       |                    |                                           |         |
|----------------------------------------------|-----------------------|--------------------|-------------------------------------------|---------|
| Réseaux configurés                           |                       |                    |                                           |         |
| Nom du réseau                                | Type de communication | Adresse IP de l'ap | opareil État                              |         |
| Freebox-0C5A35-EXT                           | WLAN                  | 192.168.1.110      | 🕲 Ok                                      |         |
|                                              | Ethernet              |                    | 🔞 Pas de connexion                        |         |
| Type de communication                        |                       |                    |                                           |         |
| Ethernet WLAN Modbu                          | IS                    |                    |                                           |         |
| Activer le WLAN 🚯                            |                       | [                  | Afficher les réseaux WLAN trouvés         |         |
|                                              |                       |                    | Configuration manuelle des réglages résea | au WLAN |
|                                              |                       |                    | WPS pour le réseau WLAN                   |         |
| Réseaux trouvés                              |                       |                    | Réglages                                  |         |
|                                              |                       |                    |                                           |         |
| Effectuer un balayage WiFi                   |                       |                    |                                           |         |
| Effectuer un balayage WiFi<br>Réglages Proxy |                       |                    |                                           |         |

## Réglage de la date et de l'heure de l'appareil

| <u> </u>                                  | Automatiquement par l'enregistreur de données |                          |                  |                     |       |               |   |  |
|-------------------------------------------|-----------------------------------------------|--------------------------|------------------|---------------------|-------|---------------|---|--|
| -                                         | Automatiquement via un serveur de temps NTP   |                          |                  |                     |       |               |   |  |
| 0- I                                      | Manuellement                                  |                          |                  |                     |       |               |   |  |
| Fuseau horaii                             | e                                             |                          |                  |                     |       |               |   |  |
| Passage auto<br>Oui Nor                   | matique heure d'été/heure d'hiver             | ~                        | > Ch             | noisir              | · PAF | RIS           |   |  |
| Passage auto<br>Oui Nor<br>Autorisation a | matique heure d'été/heure d'hiver             | Expiration de l'analysis | Ch<br>accès au s | noisir<br>service t | PAF   | RIS<br>ue SMA | Ą |  |

Retour

Enregistrer et continuer

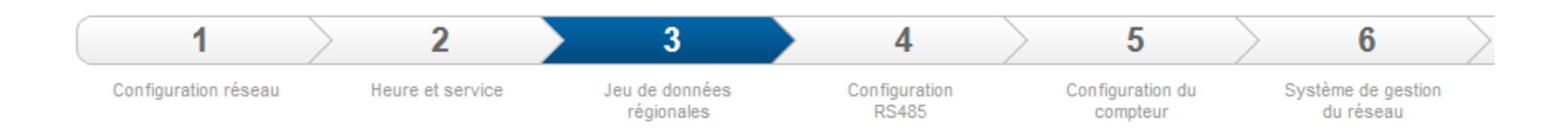

#### Sélection du jeu de données régionales

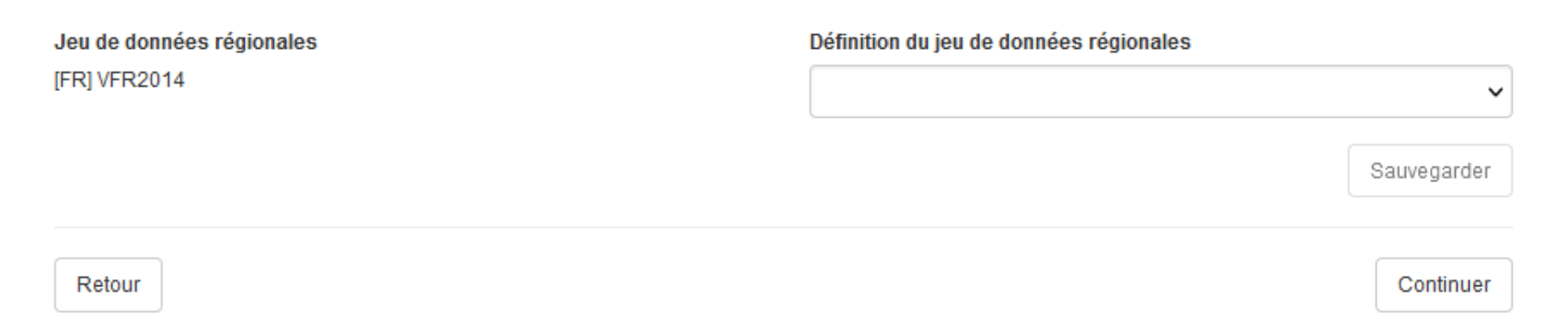

# Dans mon cas pas besoin de RS485

#### Configuration RS485

| Interface RS485                                | Utilisation de l'interface RS485 |                          |
|------------------------------------------------|----------------------------------|--------------------------|
| RS485                                          |                                  | ~                        |
| Résistance terminale interface RS485<br>Marche | ~                                |                          |
| Retour                                         |                                  | Enregistrer et continuer |

Dans mon cas pas de compteur énergie

Configuration du compteur d'énergie

Compteur d'énergie utilisé

~~~~

Retour

Enregistrer et continuer

## Configurer le système de gestion du réseau

| Procédure de puissance active   | Procédure de puissance réactive |                                        |            |
|---------------------------------|---------------------------------|----------------------------------------|------------|
| Conducteur de ligne raccordé    | Phase L1 🗸                      |                                        |            |
|                                 |                                 |                                        |            |
| ON OFF                          | e                               |                                        |            |
| Mode de fonctionnement consigne | de puissance active             | Comportement de retombée               |            |
| Consigne externe                | ~                               | Garder valeurs                         | ~          |
|                                 |                                 | Déconn. réseau à 0% de consigne de pui | ss. active |
|                                 |                                 | Non                                    | ~          |
|                                 |                                 |                                        |            |

Retour

Continuer

# Configurer le système de gestion du réseau

| Procédure de puissance active                                | Procédure de puissance réactive |                                                     |                          |                        |
|--------------------------------------------------------------|---------------------------------|-----------------------------------------------------|--------------------------|------------------------|
| Procédure de puissance réa                                   | active en cas de puissance act  | ive délivrée                                        |                          |                        |
| Mode de fonct, tenue statique de la cos φ, consigne manuelle | a tension 🗸                     | Consigne de cos φ avec<br>puissance active délivrée | 1,00<br>(0,80 1,00)      | Doit être réglé à 0,94 |
|                                                              |                                 | Type d'excitation avec<br>puissance active délivrée | Sous-excitation ~        |                        |
| Retour                                                       |                                 |                                                     | Enregistrer et continuer |                        |